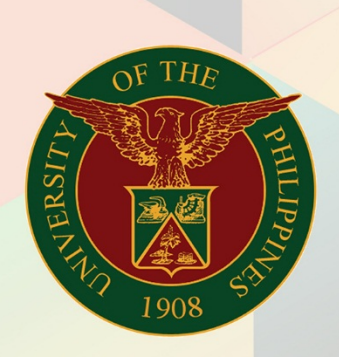

### University of the Philippines

# FMIS

Financial Management Information System User Manual

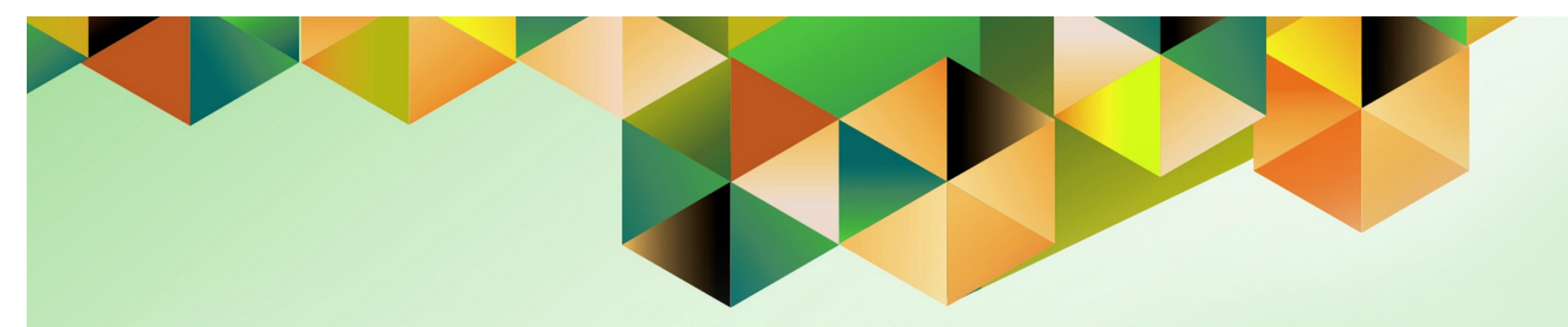

## Printing of Disbursement Voucher (DV)

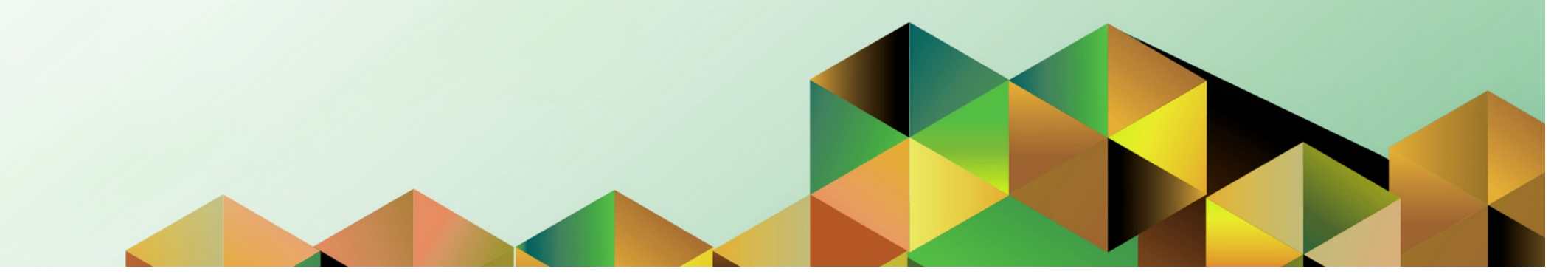

| punts Pavables                                                                                                    |
|----------------------------------------------------------------------------------------------------|
| Santo Fayableo                                                                                                    |
| ables DV                                                                                                    |
| enerate and print Disbursement Vouchers by Requesting Units                                                                                                    |
| Number                                                                                                    |
| preparation should have been completed.                                                                                                    |
| Unit Administration Officer has entered the DV details in the system, has uploaded the ned copies of supporting documents, and has saved the DV to get generate the DV ber. |
|                                                                                                    |

| University of the Philippines                                                                                                    |                                                                                                    |                                        |              |                                  |            |   |             |                               |
|----------------------------------------------------------------------------------------------------|----------------------------------------------------------------------------------------------------|----------------------------------------|--------------|----------------------------------|------------|---|-------------|-------------------------------|
|                                                                                                    |                                                                                                    |                                        |              |                                  |            | R | Favorites 🔻 | Diagnostics Logout Help       |
| Enterprise Search All   Oracle Applications Home Page                                                                                                    | Go                                                                                                    | Search I                               | Results Disp | lay Preference                   | Standard 📼 |   |             | Logged In As <b>JDELACRUZ</b> |
| Main Menu  Personalize  General Ledger Budget Analyst, UPS  Dintemet Expenses, UPS  Pauphles Budget Officer, UPS  Pauphles DV, UPS  DP Payables DV, UPS  DP Payables DV, UPS  DP | Worklist           From           There are no notifications in this view.           ✓TIP Vacation Rules - Redirect or auto-respond to           ✓TIP Worklist Access           - Specify which users can view | Type<br>notifications.<br>w and act up | Subject      | ull List<br>Sent<br>tifications. |            |   |             |                               |

**Step 1.** On the UIS Main Menu, select the **Payables DV** responsibility.

| University of the Philippines                                                                                                    |                                                                                                    |                         |
|----------------------------------------------------------------------------------------------------|----------------------------------------------------------------------------------------------------|-------------------------|
|                                                                                                    | 🎴 Favorites 🔻                                                                                                    | Diagnostics Logout Help |
| Enterprise Search All  Oracle Applications Home Page                                                                                                    | Go Search Results Display Preference Standard 💌                                                                                                    | Logged In As JDELACRUZ  |
| Main Menu  Personalize  General Ledger Budget Analyst, UPS  General Ledger Budget Analyst, UPS  Procurement PR Requester, UPS  Procurement PR Requester, UPS  Procurement PR Requester, UPS  Procurement PR Requester, UPS  Procurement PR Requester, UPS  Procurement PR Requester, UPS  Accrual Write-Off  Composed Self Service  Composed Self Service | Worklist       Full List         From       Type       Subject       Sent ▼         Bagus, Isagani PO Approval Standard Purchase Order 63, 0 has been Approved. 02-Jun-2017       02-Jun-2017         Sagus, Isagani Requisition       Purchase Request 1542 has been approved       02-Jun-2017         ✓ TIP Vacation Rules - Redirect or auto-respond to notifications.       ✓ TIP Worklist Access       - Specify which users can view and act upon your notifications. |                         |

### Step 2. Click Print.

The Schedule Request: Parameters page will open.

| Payables DV, UPS                                                                  |                  |             |               |               |                                                  |
|-----------------------------------------------------------------------------------|------------------|-------------|---------------|---------------|--------------------------------------------------|
|                                                                                   |                  |             | 📅 Navigator 👻 | 🛃 Favorites 🔻 | Diagnostics Home Logout Help                     |
| 0                                                                                 |                  |             |               | O             |                                                  |
| Layout<br>Schedule Request: Parameters                                            |                  |             |               | Review        |                                                  |
| * Indicates required field                                                        |                  |             |               |               | Cancel Submit Step 1 of 2 Next                   |
| Program Name UP Disbursement Voucher (DV) GAM v2 (Requesting Unit<br>Request Name | )                |             |               |               | cancei Subillic Step 1 013 Heze                  |
| * DV No.:                                                                         | <u> </u>         |             |               |               |                                                  |
| * Unit Head                                                                       | 5                | Q           |               |               |                                                  |
| Organization                                                                      |                  |             |               |               |                                                  |
| * Chief Accountant                                                                | 4                | Q           |               |               |                                                  |
| Postion                                                                           |                  |             |               |               |                                                  |
| * Authorized Signatory                                                            | 2                | Q           |               |               |                                                  |
| Position                                                                          |                  |             |               |               |                                                  |
|                                                                                   |                  |             |               |               | Cancel Submit Step 1 of 3 Next                   |
|                                                                                   | Diagnostics Home | Logout Help |               |               |                                                  |
| About this Page Privacy Statement                                                 |                  |             |               |               | Copyright (c) 2006, Oracle. All rights reserved. |

Step 3. Fill out the fields on the Schedule Request: Parameters page, particularly the required fields: DV Number, Unit Head, Chief Accountant, and Authorized Signatory.

| Payables DV, UPS                                                                                                    |                                                                         |
|----------------------------------------------------------------------------------------------------|-------------------------------------------------------------------------|
|                                                                                                    | 🙃 Navigator 🔻 🌏 Favorites 🔻 🛛 Diagnostics Home Logout Help              |
| Lavout                                                                                                    | Review                                                                  |
| Schedule Request: Parameters * Indicates required field Program Name UP Disbursement Voucher (DV) GAM v2 (Requesting Unit) | Cance! Submit Step 1 of 3 Next                                          |
| Request Name * DV No.: 2670 Payment of Honorari                                                                            |                                                                         |
| * Unit Head Organization                                                                                                   |                                                                         |
| * Chief Accountant                                                                                                    |                                                                         |
| * Authorized Signatory                                                                                                    |                                                                         |
| Position                                                                                                    |                                                                         |
| Disease                                                                                                    | Cance Submit Step 1 of 3 Next                                           |
| About this Page Privacy Statement Diagnos                                                                                  | CS Home Logout Help<br>Copyright (c) 2006, Oracle. All rights reserved. |
|                                                                                                    |                                                                         |

#### **DV Number** Enter the DV Number on the **DV No.** field.

Another way to enter the DV number is to click the Search button to open the list of values.

**Note:** Whenever you see a Search button, this means that a list of values is available for the given field. Click this button to open the list of values.

| OF THE STATE OF THE STATE OF TH |                                                            | Unit Head                     |
|----------------------------------------------------------------------------------------------------|------------------------------------------------------------|-------------------------------|
| Payables DV, UPS                                                                                                    |                                                            | Fill out the Unit Head field. |
|                                                                                                    | n Navigator 🔻 🍓 Favorites 🕶 🛛 Diagnostics Home Logout Help |                               |
| O                                                                                                    | Review                                                     |                               |
| Schedule Request: Parameters * Indicates required field                                                                                                    |                                                            |                               |
| Program Name UP Disbursement Voucher (DV) GAM v2 (Requesting Unit)<br>Request Name                                                                                                    | Cancej Submit Step 1 of 3 west                             |                               |
| * DV No.: 2670 🔍 🔍                                                                                                    |                                                            |                               |
| * Unit Head Concepcion, Prof. Gisela Pa                                                                                                    |                                                            |                               |
| Organization     Silver A Chief Accountant                                                                                                    |                                                            |                               |
| Postion                                                                                                    |                                                            |                               |
| * Authorized Signatory                                                                                                    |                                                            |                               |
|                                                                                                    | Cance Submit Step 1 of 3 Next                              |                               |
| Diagnostics Home Logout Help<br>About this Page Privacy Statement                                                                                                    | Copyright (c) 2008, Oracle. All rights reserved.           |                               |

| of the                                                                             |                                                            | Chief Accountant               |
|------------------------------------------------------------------------------------|------------------------------------------------------------|--------------------------------|
| Payables DV, UPS                                                                   |                                                            | Identify the Chief Accountant. |
|                                                                                    | 🉃 Navigator 🔻 🍖 Favorites 👻 🛛 Diagnostics Home Logout Help |                                |
| Layout                                                                             | <br>Review                                                 |                                |
| Schedule Request: Parameters                                                       |                                                            |                                |
| Program Name UP Disbursement Voucher (DV) GAM v2 (Requesting Unit)<br>Request Name | <u>Cance</u> Sub <u>m</u> it Step 1 of 3 <u>Next</u>       |                                |
|                                                                                    | Cance! Submit Step 1 of 3 Next                             |                                |
| Diagnostics Home Logout Help<br>About this Page Privacy Statement                  | Copyright (c) 2006, Oracle. All rights reserved.           |                                |

| Payables DV, UPS                                                                   |                                                            | Authorized<br>Signatory                  |
|------------------------------------------------------------------------------------|------------------------------------------------------------|------------------------------------------|
| 1908                                                                               | 🏛 Navigator 🔻 🍖 Favorites 🖛 🛛 Diagnostics Home Logout Help | Fill out the Authorized Signatory field. |
|                                                                                    | O                                                          |                                          |
| Schedule Request: Parameters                                                       | Review                                                     |                                          |
| * Indicates required field                                                         | Cancel Submit Step 1 of 3 Next                             |                                          |
| Program Name UP Disbursement Voucher (DV) GAM v2 (Requesting Unit)<br>Request Name |                                                            |                                          |
| * DV No.: 2670 🔟 🔍                                                                 |                                                            |                                          |
| Payment of Honorarium                                                              |                                                            |                                          |
| * Unit Head                                                                        |                                                            |                                          |
| Organization 🔄 🔍                                                                   |                                                            |                                          |
| * Chief Accountant 🛛 Sanchez, Ms. Susan Cruzat                                     |                                                            |                                          |
| Postion 🔬 🔍                                                                        |                                                            |                                          |
| * Authorized Signatory                                                             |                                                            |                                          |
| Position                                                                           |                                                            |                                          |
|                                                                                    | Cancel Submit Step 1 of 3 Next                             |                                          |
| Diagnostics Home Logout Hel                                                        | p                                                          |                                          |
| About this Page Privacy Statement                                                  | Copyright (c) 2008, Oracle. All rights reserved.           |                                          |

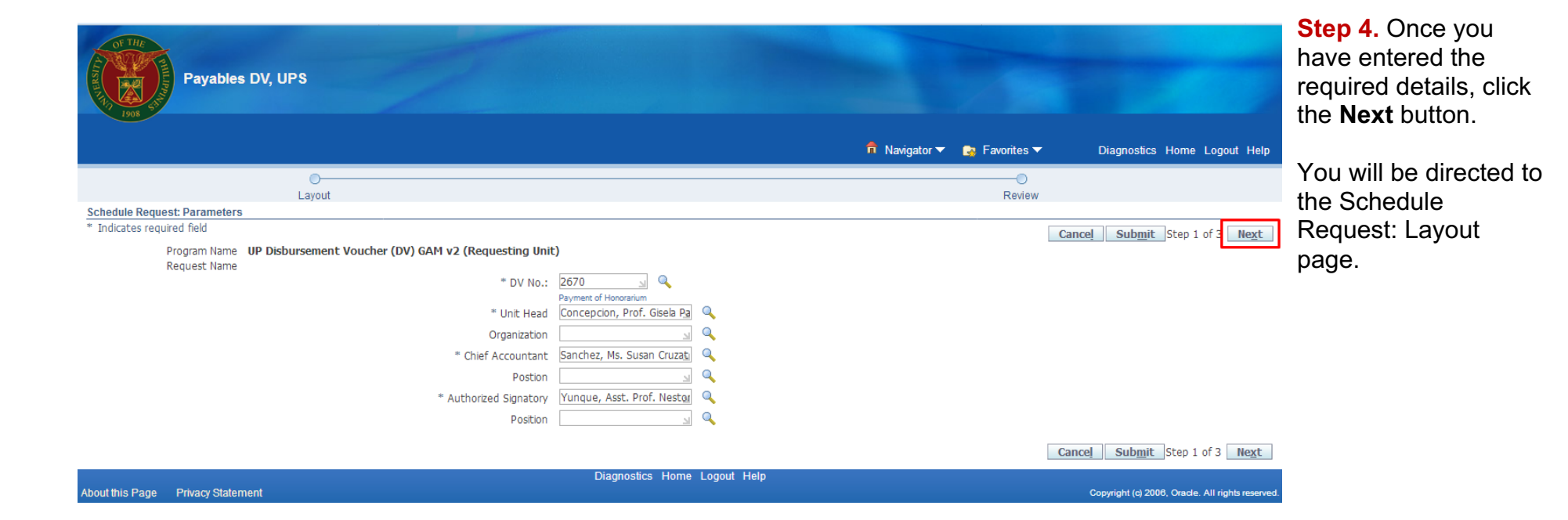

| Payables DV, UPS                                                                                                    |                              |                             |                                                  | Step 5. Click the Next button.       |
|----------------------------------------------------------------------------------------------------|------------------------------|-----------------------------|--------------------------------------------------|--------------------------------------|
| 1000 37                                                                                                    |                              | 🏛 Navigator 🔻 🏩 Favorites 🔻 | Diagnostics Home Logout Help                     | You will be directed to the Schedule |
| 0                                                                                                    |                              |                             | 0                                                | Request: Review                      |
| Parameters                                                                                                    | Layout                       |                             | Review                                           | ,<br>,                               |
| Schedule Kequest Layout  Program Name UP Disbursement Voucher (DV) GAM v2 (Requesting Unit) Request Name Layout Setting  "For Language "Template Name "Template Language "Format American English L_UP_DV_Request_Gr Q English  Q PDF | Q                            | Cance                       | Sub <u>mit Back</u> Step 2 of 3 Ne <u>xt</u>     | paye.                                |
|                                                                                                    |                              | Cance <u>l</u> 5            | Gub <u>m</u> it Back Step 2 of 3 Next            |                                      |
|                                                                                                    | Diagnostics Home Logout Help |                             |                                                  |                                      |
| About this Page Privacy Statement                                                                                                    |                              |                             | Copyright (c) 2006, Oracle. All rights reserved. |                                      |

| Payables DV, UPS                                                                                                    |        |                                           |                    | <b>Step 6.</b> Review the details you have entered. If there are |
|----------------------------------------------------------------------------------------------------|--------|-------------------------------------------|--------------------|------------------------------------------------------------------|
|                                                                                                    |        | 🏦 Navigator 🔻 🏩 Favorites 👻 🛛 Diagnostics | Home Logout Help   | no more changes.                                                 |
| Parameters                                                                                                    | Lavout | 0<br>Review                               |                    | click the <b>Submit</b>                                          |
| Schedule Request: Review                                                                                                    |        |                                           |                    |                                                                  |
|                                                                                                    |        | Cancel Back                               | Step 3 of 8 Submit | button.                                                          |
| Name<br>Concurrent Program Name UP Disbursement Voucher (DV) GAM v2 (Requesting Unit)<br>Request Name<br>Operating Unit                                                                                                    |        |                                           |                    |                                                                  |
| Language Settings<br>Language Territory Numeric Character<br>American English United States ,                                                                                                    |        |                                           |                    | You will be directed to                                          |
| Parameters                                                                                                    |        |                                           |                    |                                                                  |
| DV No.: 2670<br>Permeter A Honorantum<br>Organization<br>Chief Accountant<br>Authorized Signatory<br>Position<br>Position<br>Position<br>Position<br>Position<br>Permeter A Honorantum<br>Sanchez, Mas. Susan Cruzat<br>Gayonoche<br>Position |        |                                           |                    | page.                                                            |
| Layout Settings For Language Template Name American English L_UP_DV_Request_GAM_v2 English PDF                                                                                                    |        |                                           |                    |                                                                  |
|                                                                                                    |        | Cancel Back                               | Step 3 of 3 Submit |                                                                  |

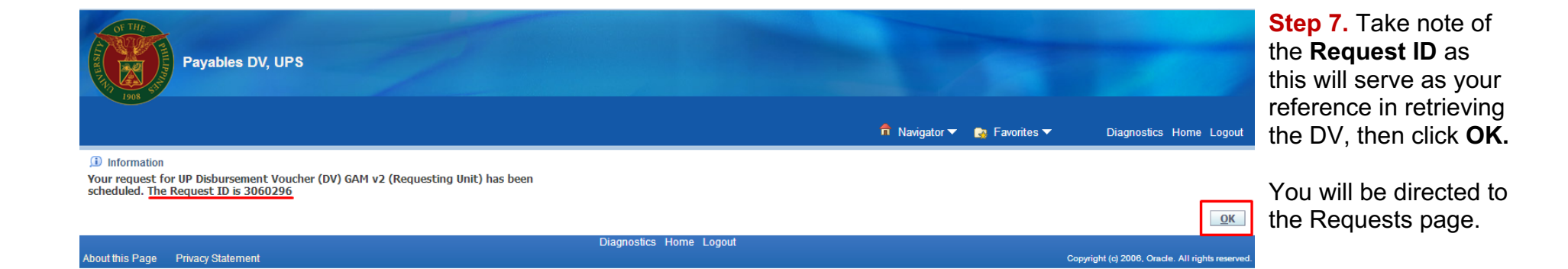

| cs Home Logout H  |                                                                                                    |                                                                                                    |                                                                                     |                                      |                                              |                                                                                                    | 10 1908                                     |
|-------------------|----------------------------------------------------------------------------------------------------|----------------------------------------------------------------------------------------------------|-------------------------------------------------------------------------------------|--------------------------------------|----------------------------------------------|----------------------------------------------------------------------------------------------------|---------------------------------------------|
|                   | Diagnostics F                                                                                                    | gator 🔻 📑 Favorites 👻                                                                                          | n Navigator 🗸                                                                       |                                      |                                              |                                                                                                    |                                             |
| b Cubmit Bogur    | Conroh                                                                                                    |                                                                                                    |                                                                                     |                                      |                                              |                                                                                                    | quests                                      |
| ii Subiliic Reque | Search                                                                                                    |                                                                                                    |                                                                                     |                                      |                                              | Table                                                                                                    | Requests Summary 1                          |
|                   |                                                                                                    |                                                                                                    |                                                                                     |                                      |                                              |                                                                                                    | Refresh                                     |
| ut Republish      | Details Output                                                                                                    | Date Details                                                                                                   | Scheduled Date                                                                      | Status                               | Phase                                        | Name                                                                                                    | Request ID                                  |
|                   |                                                                                                    | 02:53:42                                                                                                    | 19-Jun-2017 02:53:4                                                                 | Normal                               | Completed                                    | UP Disbursement Voucher (DV) GAM v2 (Requesting Unit)                                                                                                    | > 3060296                                   |
| ) 🔒               |                                                                                                    | 02:20:09                                                                                                    | 19-Jun-2017 02:20:0                                                                 | Normal                               | Completed                                    | UP Disbursement Voucher (DV) GAM v2 (Requesting Unit)                                                                                                    | 3060275                                     |
| ) 🔂               | <b>.</b>                                                                                                    | 01:01:39                                                                                                    | 19-Jun-2017 01:01:3                                                                 | Normal                               | Completed                                    | UP Disbursement Voucher (DV) GAM v2 (Requesting Unit)                                                                                                    | 3060225                                     |
|                   | Details     Output       Image: Constraint of the second of the second of the se | Date         Details           02:53:42         Im           02:20:09         Im           01:01:39         Im | Scheduled Date<br>19-Jun-2017 02:53:4<br>19-Jun-2017 02:20:0<br>19-Jun-2017 01:01:3 | Status<br>Normal<br>Normal<br>Normal | Phase<br>Completed<br>Completed<br>Completed | Name<br>UP Disbursement Voucher (DV) GAM v2 (Requesting Unit)<br>UP Disbursement Voucher (DV) GAM v2 (Requesting Unit)<br>UP Disbursement Voucher (DV) GAM v2 (Requesting Unit) | Request ID<br>3060296<br>3060275<br>3060225 |

Step 8. On the Requests page, click the corresponding Output button of your request (with the Request ID used as reference).

The DV will then open.

**Note:** If the Output button does not immediately appear, just click the **Refresh** button located above the Request ID column.

| :] <b>▶</b> 1] of 1 | — + Autor                                                                | natic Zoom 🗧 🗧              |                       |               | ₽RINT DOWNLOAD | <b>Step 9. Print</b> or <b>save</b> a copy of the DV on |
|---------------------|--------------------------------------------------------------------------|-----------------------------|-----------------------|---------------|----------------|---------------------------------------------------------|
| OF THE              | UNIVERSITY OF THE PHILIPPINE                                             | s                           | Fund<br>Cluster:      |               |                | your computer.                                          |
|                     | SYSTEM<br>Diliman, Ovezon City, Metro Manila, NCR<br>Thi Monga, Angelano |                             | Date:                 | May 28, 2017  |                |                                                         |
| 1908                | DISBURSEMENT VOUCHER                                                     |                             | DV No.:               | 2017-05-02670 |                |                                                         |
| Mode of<br>Payment  | MDS Check Commercial Check                                               | ADA                         | Others (Please specif | ý)            |                |                                                         |
| Payee               | Lapitan, Dr. Marie Carmela<br>Mortillero                                 | TIN/Employee No.:<br>147267 | 7650                  | ORS/BURS No.: |                |                                                         |
| Address             | UP System                                                                |                             |                       |               |                |                                                         |
|                     | Particulars                                                              | Responsibility Center       | MFO/PAP               | Amount        |                |                                                         |
| Paymen              | t of Honorarium                                                          | SA01005001<br>-             |                       | Php 7,500.00  |                |                                                         |
|                     | Amount Due                                                               |                             |                       | Php           |                |                                                         |
| A. Certified:       | Expenses/Cash Advance necessary, lawful and incurred und                 | ler my supervision.         |                       |               |                |                                                         |
|                     | Concepcion, Prof                                                         | . Gisela Padilla            |                       |               |                |                                                         |
|                     | Unit Head/Authoriz                                                       | ed Representative           |                       |               |                |                                                         |
| B. Accountin        | ng Entry:                                                                |                             |                       |               |                |                                                         |
| i                   | Account Title                                                            | UACS Code                   | Debit                 | Credit        |                |                                                         |

| CLISSAN CONTRACTOR                                                            | UNIVERSITY OF TH<br>SYSTE<br>Dilman: Queeno CBy Me<br>TIN: 000-864-00<br>DISBURSEMENT                                                                                                    | E PHILIPPINE<br>M<br>6-000<br>VOUCHER | s                                                                               | Cluster:<br>Date:<br>DV No.:        | May 28, 201<br>2017-05-026                      | .7<br>70   |
|-------------------------------------------------------------------------------|----------------------------------------------------------------------------------------------------|---------------------------------------|---------------------------------------------------------------------------------|-------------------------------------|-------------------------------------------------|------------|
| Mode of<br>Payment                                                            | MDS Check Com                                                                                                    | mercial Check                         | ADA                                                                             | Others (Please sp                   | ecify)                                          |            |
| Payee                                                                         | Lapitan, Dr. Marie<br>Mortillero                                                                                                    | Carmela                               | TIN/Employee No<br>1472                                                         | .:<br>267650                        | ORS/BURS No.:                                   |            |
| Address                                                                       | JP System                                                                                                    |                                       |                                                                                 |                                     |                                                 |            |
| Particulars                                                                   |                                                                                                    |                                       | Responsibility Center                                                           | MFO/PAP                             | Amount                                          |            |
| Payment of Honorarium                                                         |                                                                                                    |                                       | SA01005001<br>-                                                                 |                                     | Php 7,500.00                                    |            |
|                                                                               | Amount Due                                                                                                    |                                       |                                                                                 |                                     | Php                                             |            |
| A. Certified: E                                                               | xpenses/Cash Advance necessary, lawf                                                                                                    | ul and incurred und                   | er my supervision.                                                              |                                     |                                                 |            |
|                                                                               |                                                                                                    | Concepcion, Prof                      | . Gisela Padilla                                                                |                                     |                                                 |            |
|                                                                               |                                                                                                    | Unit Hand/Authoriz                    | ed Representative                                                               |                                     |                                                 |            |
|                                                                               |                                                                                                    | Ullit Head/Autionz                    |                                                                                 |                                     |                                                 |            |
| B. Accounting                                                                 | Entry:<br>Account Title                                                                                                    |                                       | UACS Code                                                                       | Debit                               | Credit                                          | t          |
| B. Accounting                                                                 | Entry:<br>Account Title                                                                                                    |                                       | UACS Code                                                                       | Debit                               | Credit                                          | t          |
| B. Accounting                                                                 | Entry:<br>Account Title                                                                                                    |                                       | UACS Code D. Approved for                                                       | Debit                               | Credit                                          | t          |
| B. Accounting                                                                 | Entry:<br>Account Title                                                                                                    | ble)                                  | UACS Code                                                                       | Debit<br>Payment                    | Credit                                          | t          |
| B. Accounting                                                                 | Entry:<br>Account Title                                                                                                    | ble)                                  | UACS Code                                                                       | Debit                               | Credit                                          | <u>t</u>   |
| B. Accounting                                                                 | Entry:<br>Account Title<br>Available<br>ct to Authority to Debit Account (when applica<br>rting documents complete and amount claimed                                                                                    | ble)                                  | UACS Code D. Approved for Signature                                             | r Payment                           | Credit                                          | t          |
| B. Accounting C. Certified: Cash Cash Subjee Signature Printed Name           | Entry:<br>Account Title<br>Available<br>et to Authority to Debit Account (when applica<br>rting documents complete and amount claimed<br>s<br>Sanchez, Ms. Susan (                                                       | ble)<br>Cruzat                        | D. Approved for<br>Signature<br>Printed Name                                    | T Payment                           | Prof. Nestor Gayor                              | t<br>      |
| B. Accounting C. Certified: Cash Cash Subject Signature Printed Name Position | Entry:<br>Account Title<br>Available<br>et to Authority to Debit Account (when applica<br>rting documents complete and amount claimed<br>f<br>Sanchez, Ms. Susan (<br>Head, Accounting Unit/Authorized                   | ble)<br>I<br>Cruzat<br>Representative | D. Approved for<br>Signature<br>Printed Name                                    | T Payment                           | Prof. Nestor Gayor                              | t<br>10che |
| B. Accounting                                                                 | Entry:<br>Account Title<br>Available<br>et to Authority to Debit Account (when applica<br>rting documents complete and amount claimed<br>sting documents complete and amount claimed<br>tead, Accounting Unit/Authorized | ble)<br>Cruzat<br>Representative      | D. Approved for<br>Signature<br>Printed Name<br>Position<br>Date                | T Payment                           | Prof. Nestor Gayor                              | t<br>10che |
| B. Accounting                                                                 | Entry:<br>Account Title<br>Available<br>et to Authority to Debit Account (when applica<br>arting documents complete and amount claimed<br>f<br>Sanchez, Ms. Susan (<br>Head, Accounting Unit/Authorized<br>Payment       | ble)<br>Cruzat<br>Representative      | D. Approved for<br>Signature<br>Printed Name<br>Position<br>Date                | r Payment Yunque, Asst. Agency Head | Prof. Nestor Gayor<br>/Authorized Representativ | t<br>10che |
| B. Accounting                                                                 | Entry:<br>Account Title  Available  Available  ct to Authority to Debit Account (when applica  rting documents complete and amount claimed  r  Sanchez, Ms. Susan ( Head, Accounting Unit/Authorized  Payment            | ble)<br>l<br>Cruzat<br>Representative | D. Approved for<br>Signature<br>Printed Name<br>Position<br>Bank Name & Account | T Payment                           | Prof. Nestor Gayor<br>/Authorized Representativ | noche      |

Sample Disbursement Voucher (DV) Generated through UIS